# 대상 ACL 제한이 있는 RV34x 라우터의 VLAN 간 라우팅

## 목표

이 문서에서는 특정 트래픽을 제한하기 위해 RV34x Series 라우터에서 VLAN(Inter-Virtual Local Area Network) 라우팅을 대상 ACL(Access Control List)과 함께 구성하는 방법에 대해 설명합니다 .트래픽은 IP 주소, 주소 그룹 또는 프로토콜 유형별로 제한할 수 있습니다.

## 소개

VLAN은 훌륭하며 레이어 2 네트워크에서 브로드캐스트 도메인을 정의합니다.일반적으로 브로드 캐스트 도메인은 라우터가 브로드캐스트 프레임을 전달하지 않으므로 라우터로 제한됩니다.레이어 2 스위치는 스위치의 컨피그레이션을 기반으로 브로드캐스트 도메인을 생성합니다.트래픽은 스위 치 내의 다른 VLAN(브로드캐스트 도메인 간) 또는 두 스위치 간에 직접 전달될 수 없습니다 .VLAN을 사용하면 서로 다른 부서를 서로 독립적으로 유지할 수 있습니다.예를 들어, 영업 부서가 회계 부서와 어떠한 관여도 하지 않도록 할 수 있습니다.

독립성은 환상적입니다. 그러나 VLAN의 최종 사용자가 서로 라우팅할 수 있게 하려면 어떻게 해야 합니까?판매 부서는 레코드나 작업표를 회계 부서에 제출해야 할 수 있습니다.회계 부서는 급여나 세일즈 수치에 대한 알림을 세일즈 팀에 보낼 수 있습니다.즉, VLAN 간 라우팅으로 하루를 절약할 수 있습니다!

VLAN 간 통신에는 일반적으로 라우터인 OSI(Open Systems Interconnections) 레이어 3 디바이스 가 필요합니다.이 레이어 3 디바이스는 각 VLAN 인터페이스에 IP(Internet Protocol) 주소가 있어야 하며 각 IP 서브넷에 연결된 경로가 있어야 합니다.그런 다음 각 IP 서브넷의 호스트는 각 VLAN 인 터페이스 IP 주소를 기본 게이트웨이로 사용하도록 구성할 수 있습니다.구성된 후에는 최종 사용자 가 다른 VLAN의 최종 사용자에게 메시지를 보낼 수 있습니다.완벽할 것 같지?

하지만 잠깐, 경리부의 서버는 어떤가요?해당 서버에 보호된 상태로 유지해야 하는 중요한 정보가 있습니다.두려워하지 말고, 그것에 대한 해결책도 있습니다!RV34x Series 라우터의 액세스 규칙 또 는 정책을 사용하면 규칙을 구성하여 네트워크의 보안을 강화할 수 있습니다.ACL은 특정 사용자로 부터 트래픽을 보내거나 받는 것을 차단하거나 허용하는 목록입니다.액세스 규칙은 항상 적용되도 록 구성하거나 정의된 일정에 따라 구성할 수 있습니다.

이 문서에서는 두 번째 VLAN, VLAN 간 라우팅 및 ACL을 구성하는 단계를 안내합니다.

## 적용 가능한 디바이스

- RV340
- RV340W
- RV345
- RV345P

## 소프트웨어 버전

• 1.0.03.16

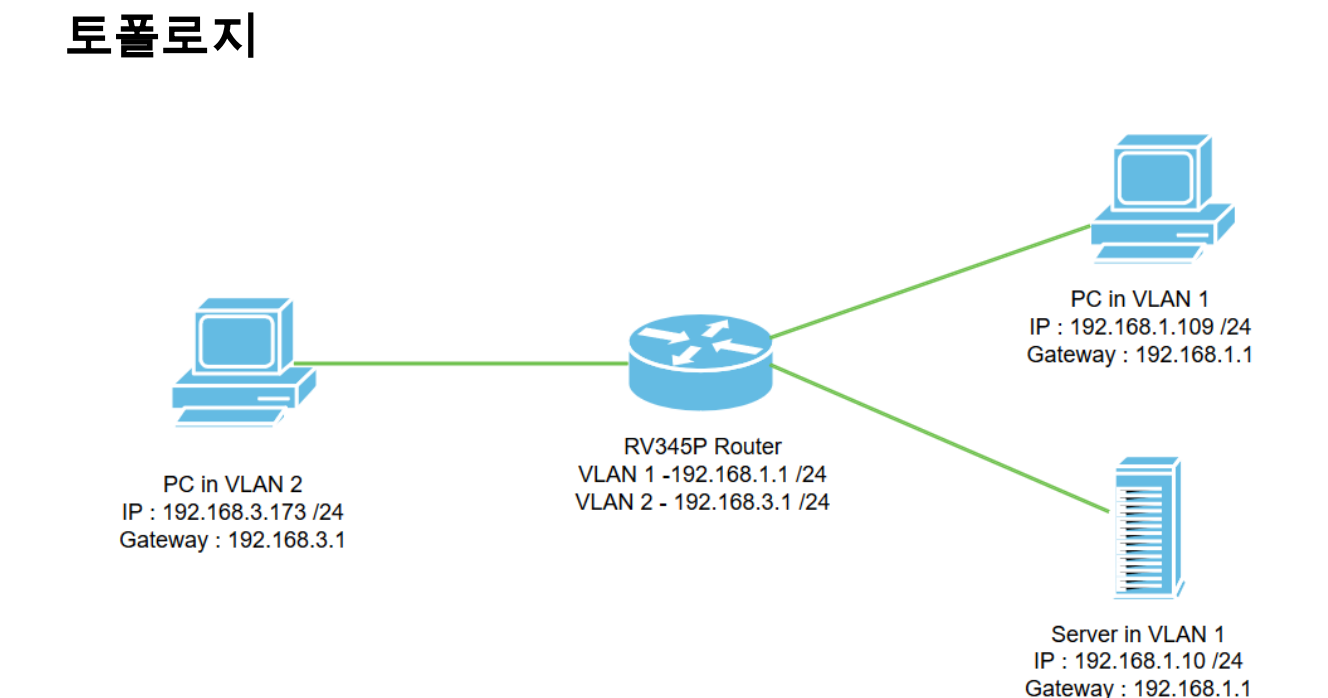

이 시나리오에서는 VLAN1과 VLAN2에 대해 VLAN 간 라우팅이 활성화되므로 이러한 VLAN의 사 용자가 서로 통신할 수 있습니다.보안상의 측면으로 VLAN2 사용자가 VLAN1 서버[IPv4(Internet Protocol version 4))에 액세스하지 못하게 합니다.192.168.1.10 /24].

사용된 라우터 포트:

- VLAN1의 PC(Personal Computer)가 LAN1 포트에 연결됩니다.
- VLAN2의 PC(Personal Computer)가 LAN2 포트에 연결됩니다.
- VLAN1의 서버는 LAN3 포트에 연결됩니다.

## 구성

1단계. 라우터의 웹 구성 유틸리티에 로그인합니다.라우터에 새 VLAN 인터페이스를 추가하려면 LAN > LAN/DHCP Settings(LAN/DHCP 설정)로 이동하고 LAN/DHCP Settings(LAN/DHCP 설정) 테이블에서 더하기 아이콘을 클릭합니다.

| LAN 1                | CISCO RV345P-router449    | 1EF                         | cisco (admin) English 🔹 😯 🚺 🖨 |  |  |  |  |  |
|----------------------|---------------------------|-----------------------------|-------------------------------|--|--|--|--|--|
| PoE Settings         | LAN/DHCP Settings         |                             | Apply Cancel                  |  |  |  |  |  |
| LAN/DHCP Settings    | LAN/DHCP Settings Table   |                             | ^                             |  |  |  |  |  |
| Static DHCP          |                           |                             |                               |  |  |  |  |  |
| 802.1X Configuration | □ Interface/Circuit ID \$ | DHCP Mode: 🗢                | Range/Relay Server 🗢          |  |  |  |  |  |
| DNS Local Database   | U VLAN1                   | IPv4:server<br>IPv6:disable | 192.168.1.100-192.168.1.149   |  |  |  |  |  |
| Router Advertisement |                           |                             |                               |  |  |  |  |  |

**참고:**VLAN1 인터페이스는 기본적으로 RV34x 라우터에서 생성되고 IPv4용 DHCP(Dynamic Host Configuration Protocol) 서버가 활성화됩니다.

2단계. 새 팝업 창이 열리고 VLAN2 인터페이스가 선택되며 Next(다음)를 클릭합니다.

Add/Edit New DHCP Configuration

| 0 | Interface         | VLAN2 V           |         |             |
|---|-------------------|-------------------|---------|-------------|
| 0 | Option 82 Circuit | Description       |         |             |
|   |                   | Circuit ID(ASCII) | ASCII V |             |
|   |                   |                   |         |             |
|   |                   |                   |         | 2           |
|   |                   |                   |         | Next Cancel |

3단계. VLAN2 인터페이스에서 DHCP 서버를 활성화하려면 Select DHCP Type for IPv*4(IPv4의 DHCP 유형 선택)에서 Server(*서버)를 선택합니다.Next(**다음)를 클릭합니다**.

| Add/Edit New DHCP Configuration                                        | ×      |
|------------------------------------------------------------------------|--------|
| Select DHCP Type for IPv4 O Disabled O Server O Relay IP Address(IPv4) |        |
| Back Next Cancel                                                       |        |
| 4단계. <i>클라이언트 리스 시간, 범위 시작, 범위 끝</i> 및 <i>DNS 서버</i> 를 포함한 DHCP 서버 구   | 성 매개 변 |

# 수*를 입력합니다*.Next(**다음)를 클릭합니다**.

| Select DHCF       | P Server for IPv4 |                                      |
|-------------------|-------------------|--------------------------------------|
| ient Lease Time:  | 1440              | min. (Range: 5-43200, Default: 1440) |
| nge Start:        | 192.168.3.100     |                                      |
| lange End:        | 192.168.3.200     |                                      |
| NS Server:        | dns-server-proxy  | •                                    |
| tic DNS1:         |                   |                                      |
| atic DNS2:        |                   |                                      |
| NS Server:        |                   |                                      |
| etwork Booting: 💡 | Enable            |                                      |

## DHCP Options

| Option 66 - IP Address or Host Name of a single TFTP Server: |     |        |        |
|--------------------------------------------------------------|-----|--------|--------|
| Option 150 - Comma-separated list of TFTP Server Addresses:  |     |        |        |
| Option 67 - Configuration Filename:                          |     |        |        |
| Option 43 - Vendor Specific Information: ()                  |     | 2      |        |
|                                                              |     |        |        |
|                                                              | Bac | k Next | Cancel |

5단계. (선택 사항) IPv4를 기반으로 하므로 *Disabled* 확인란을 선택하여 IPv*6*에 *대한 DHCP 유형*을 비활성화할 수 있습니다. **OK**를 클릭합니다.DHCP 서버 구성이 완료되었습니다.

**참고:**IPv6를 사용할 수 있습니다.

### Select DHCP Type for IPv6

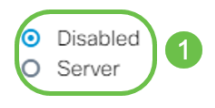

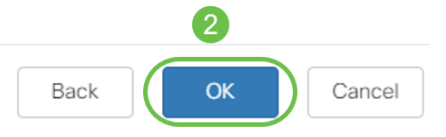

#### 6단계. LAN > VLAN 설정으로 이동하고 VLAN, VLAN1 및 VLAN2 모두에 대해 VLAN *간 라우팅*이 활성화되었는지 확인합니다. 이 컨피그레이션을 통해 두 VLAN 간의 통신이 활성화됩니다.Apply를 클릭합니다.

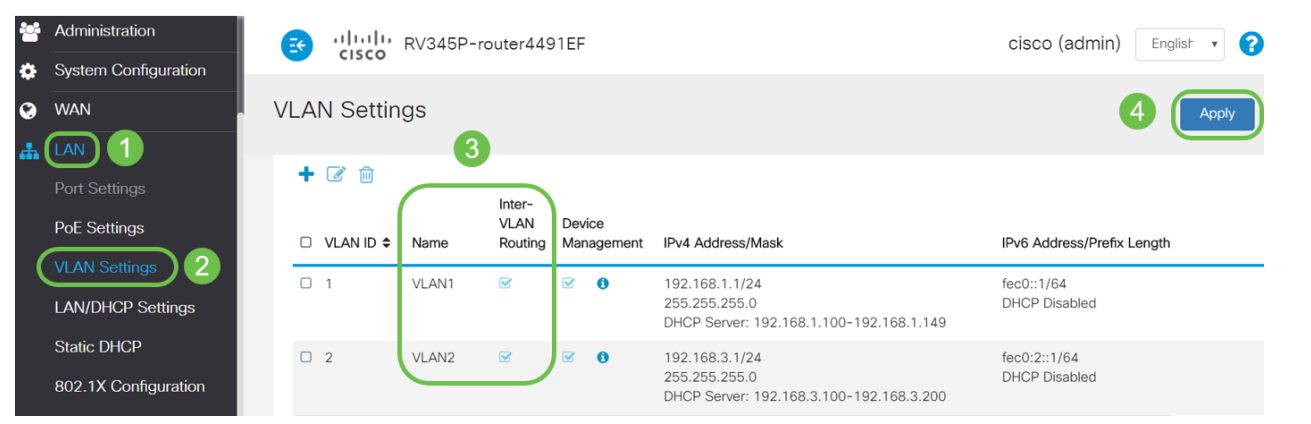

7단계. *LAN2* 포트에서 VLAN2에 대해 태그 없는 트래픽을 할당하려면 *VLANs to Port Table* 옵션 아래*의* 수정 버튼을 클릭합니다.이제 *LAN2* 포트에서 *드롭다운 메뉴*에서 VLAN*2*에 대한 **T** (Tagged) 옵션과 VLAN1의 **U**(Untagged) *옵션을 선택합니다*.Apply(**적용**)를 클릭하여 컨피그레이션 을 저장합니다.이 컨피그레이션은 LAN2 포트의 VLAN2에 대한 태그 없는 트래픽을 전달하여 일반 적으로 VLAN 태깅을 지원하지 않는 PC NIC(Network Interface Card)가 VLAN2에서 DHCP IP를 가 져오고 VLAN2의 일부가 되도록 합니다.

| #  | LAN                           | انہ 💽    | Image: State of the state of the state o |          |          |          |      |      |      |      |      |       |       | 00    | ) 🕩   |       |       |        |
|----|-------------------------------|----------|----------------------------------------------------------------------------------------------------|----------|----------|----------|------|------|------|------|------|-------|-------|-------|-------|-------|-------|--------|
|    | Port Settings<br>PoE Settings | VLAN S   | Setting                                                                                                    | S        |          |          |      |      |      |      |      |       |       |       | 3 (   | Apply |       | Cancel |
|    | LAN/DHCP Settings             | VLAN Tab | le                                                                                                    |          |          |          |      |      |      |      |      |       |       |       |       |       |       | ~      |
|    | Static DHCP                   | VLANs to | VLANs to Port Table                                                                                                    |          |          |          |      |      |      |      |      |       | ^     |       |       |       |       |        |
|    | 802.1X Configuration          |          |                                                                                                    |          |          |          |      |      |      |      |      |       |       |       |       |       |       |        |
|    | DNS Local Database            | VLAN ID  | LAN1                                                                                                    | LAN2     | LAN3     | LAN4     | LAN5 | LAN6 | LAN7 | LAN8 | LAN9 | LAN10 | LAN11 | LAN12 | LAN13 | LAN14 | LAN15 | LAN    |
|    | Router Advertisement          | 1        | UT                                                                                                    | TT       | UV       | UV       | UV   | UT   | Uv   | Uv   | Uv   | UT    | UV    | UT    | UT    | UT    | UV    | U      |
| ×  | Routing                       | 2        | TT                                                                                                    |          | TV       | TV       | TV   | TV   | TV   | TV   | TV   | TT    | TT    | TT    | TT    | TT    | TT    | Т      |
| ** | Firewall                      | U : Unta | gged, T                                                                                                    | : Taggeo | d, E : 6 | Excluded | t    |      |      |      |      |       |       |       |       |       |       |        |

8단계. *LAN2* 포트에 대한 VLAN2 설정이 U*(태그 없음)로 표시되는지 확인합니다*. 나머지 LAN 포트 의 VLAN2 설정은 *T(Tagged)* 및 VLAN1 트래픽은 *U(Untagged)가 됩니다*.

| ** | Administration           | e ali     |                     | RV345   | P-rout  | ter449   | 1EF  |      |      |      |      |       |       |       | cisc  | o (adm | in) E | nglish 🔻 | 2 |
|----|--------------------------|-----------|---------------------|---------|---------|----------|------|------|------|------|------|-------|-------|-------|-------|--------|-------|----------|---|
| ٥  | System Configuration     |           | 500                 |         |         |          |      |      |      |      |      |       |       |       |       |        |       |          |   |
| ۲  | WAN                      | VLAN S    | VLAN Settings       |         |         |          |      |      |      |      |      |       | Apply |       |       |        |       |          |   |
| #  | LAN                      |           |                     |         |         |          |      |      |      |      |      |       |       |       |       |        |       |          |   |
|    | Port Settings VLAN Table |           |                     |         |         |          |      |      |      |      |      |       |       |       |       |        |       |          |   |
|    | PoE Settings             | VLANs to  | VLANs to Port Table |         |         |          |      |      |      |      |      |       |       |       |       |        |       |          |   |
|    | VLAN Settings            |           |                     |         |         |          |      |      |      |      |      |       |       |       |       |        |       |          |   |
|    | LAN/DHCP Settings        | VLAN ID   | LAN1                | LAN2    | LAN3    | LAN4     | LAN5 | LAN6 | LAN7 | LAN8 | LAN9 | LAN10 | LAN11 | LAN12 | LAN13 | LAN14  | LAN15 | LAN16    |   |
|    | Static DHCP              | 1         | U                   | Т       | U       | U        | U    | U    | U    | U    | U    | U     | U     | U     | U     | U      | U     | U        | _ |
|    | 802.1X Configuration     | 2         | Т                   | U       | т       | т        | т    | Т    | т    | т    | т    | т     | т     | т     | Т     | т      | т     | Т        |   |
|    | DNS Local Database       | U : Untag | gged, 1             | : Tagge | ed, E : | Excluded | Ч    |      |      |      |      |       |       |       |       |        |       |          |   |

9단계. Status **and Statistics(상태 및 통계) > ARP Table(ARP 테이블**)으로 이동하고 PC에 대한 동 적 *IPv*4 주소가 서로 다른 VLAN에 있는지 확인합니다.

### **참고:**VLAN1의 서버 IP가 정적으로 할당되었습니다.

| Getting Started                                                       | RV3 داندان RV3 | 45P-router4491EF |                   | cisco   | (admin) English |  |  |  |  |  |  |  |
|-----------------------------------------------------------------------|----------------|------------------|-------------------|---------|-----------------|--|--|--|--|--|--|--|
| System Summary                                                        | ARP Table      |                  |                   |         |                 |  |  |  |  |  |  |  |
| TCP/IP Services IPv4 ARP Table on LAN (3 active devices) Port Traffic |                |                  |                   |         |                 |  |  |  |  |  |  |  |
| WAN QoS Statistics                                                    | + 3            |                  |                   |         |                 |  |  |  |  |  |  |  |
| ARP Table 2                                                           |                | IPv4 Address ◆   | MAC Address \$    | Type 🗢  |                 |  |  |  |  |  |  |  |
| Routing Table                                                         | -              | 192.168.1.109    | 18:66:da:26:43:9e | Static  | VLAN1           |  |  |  |  |  |  |  |
| DHCP Bindings                                                         | DESKTOP-8B5NT  | KG 192.168.3.173 | 28:d2:44:26:48:4b | Dynamic | VLAN2           |  |  |  |  |  |  |  |

10단계. ACL을 적용하여 서버를 제한합니다(IPv4:192.168.1.10/24) VLAN2 사용자로부터의 액세 스ACL을 구성하려면 **Firewall(방화벽) > Access Rules(액세스 규칙**)로 이동하고 **더하기 아이콘**을 클릭하여 새 규칙을 추가합니다.

| Firewall 1                       | ा त्यात्र त्या        | RV345P-router44         | cisco (adr        | cisco (admin) English 🔹 😯 🚺 🕩 |          |                          |                |  |  |  |
|----------------------------------|-----------------------|-------------------------|-------------------|-------------------------------|----------|--------------------------|----------------|--|--|--|
| Basic Settings<br>Access Rules 2 | Access Rule           | S                       |                   |                               |          | Apply Restore to         | Default Rules  |  |  |  |
| Translation                      | IPv4 Access Rules     | IPv4 Access Rules Table |                   |                               |          |                          |                |  |  |  |
| Static NAT                       | 3+2 🖻                 |                         |                   |                               |          |                          |                |  |  |  |
| Port Forwarding                  | □ Priority <b>≑</b> E | Enable  Action          | Services 🗢        | Source Interface \$           | Source 🗢 | Destination Interface \$ | Destination \$ |  |  |  |
| Port Triggering                  | 4001 🚯 🔅              | Allowed                 | IPv4: All Traffic | VLAN                          | Any      | WAN                      | Any            |  |  |  |
| Session Timeout                  | 4002 🚯 🖸              | Denied                  | IPv4: All Traffic | WAN                           | Any      | VLAN                     | Any            |  |  |  |

11단계. 액세스 규칙 매개변수를 구성합니다.이 시나리오의 매개변수는 다음과 같습니다.

규칙 상태:사용

작업:거부

서비스:모든 트래픽

로그:참

소스 인터페이스:VLAN2

소스 주소:모두

대상 인터페이스:VLAN1

대상 주소:단일 IP 192.168.1.10

일정 이름:언제든지

Apply를 클릭합니다.

**참고:**이 예에서는 VLAN2에서 서버로의 모든 디바이스에 대한 액세스를 거부한 다음 VLAN1의 다 른 디바이스에 대한 액세스를 허용합니다. 사용자의 요구 사항은 다를 수 있습니다.

| X        | Routing                        |                             | V345P-router  | 4491EF            |                       | cisc      | o (admin) Er          | iglish 🔻 ?    |                  |
|----------|--------------------------------|-----------------------------|---------------|-------------------|-----------------------|-----------|-----------------------|---------------|------------------|
|          | Firewall                       | CISCO                       |               |                   |                       |           |                       |               |                  |
|          | Basic Settings                 | Access Rules                |               | 1                 |                       |           |                       | 2             | Apply            |
|          | Access Rules                   |                             |               |                   |                       |           |                       |               |                  |
|          | Network Address                | Rule Status:                | S Enable      |                   |                       |           |                       |               |                  |
|          | Iranslation                    | Action:                     | Deny          | ·                 |                       |           |                       |               |                  |
|          | Static NAT                     | Services:                   | ⊙ IPv4 O IPv  | 6 All Traffic     |                       | Y         |                       |               |                  |
|          | Port Forwarding                | Log:                        | True          | •                 |                       |           |                       |               |                  |
|          | Port Triggering                | Source Interface:           | VLAN2         | -                 |                       |           |                       |               |                  |
|          | Session Timeout                | Source Address:             | Δογ           | ]                 |                       |           |                       |               |                  |
|          | DMZ Host                       |                             |               |                   |                       |           |                       |               |                  |
| Ŧ        | VPN                            | Destination Interface:      | VLANT         |                   |                       |           |                       |               |                  |
|          | Security                       | Destination Address:        | Single IP     | 192.168.1.        | 10                    |           |                       |               |                  |
| T        | QoS                            | Schoduling                  |               |                   |                       |           |                       |               |                  |
| عر       | Configuration Wizards          | Scheduling                  |               |                   |                       |           |                       |               |                  |
| ,<br>Les | License                        | Schedule Name:              | ANYTIME       | Click here        | to configure the sche | edules    |                       |               |                  |
| 12       | 단계. <i>액세스 규</i>               | 칙목록은                        | 다음과           | 같이 표              | 시됩니다                  |           |                       |               |                  |
| 8        | Routing                        | cisco RV3                   | 45P-router449 | 1EF               |                       |           | cisco (admir          | n) English 🔹  | 00               |
|          | Firewall                       |                             |               |                   |                       |           |                       |               |                  |
|          | Basic Settings                 | ccess Rules                 |               |                   |                       |           | A                     | pply Restore  | to Default Rules |
|          | Access Rules                   |                             |               |                   |                       |           |                       |               |                  |
|          | Network Address<br>Translation | IPv4 Access Rules Tab       | le            |                   |                       |           |                       |               |                  |
|          | Static NAT                     | + ☑ m<br>□ Priority + Enabl | e ≑ Action ≐  | Services \$       | Source Interface =    | Source \$ | Destination Interface | Destination 🗢 | Schedule ¢       |
|          | Port Forwarding                |                             | Denied        | IPv4: All Traffic | VLAN2                 | Any       | VLAN1                 | 192.168.1.10  | ANYTIME          |

액세스 규칙은 VLAN2 사용자로부터의 서버 192.168.1.10 액세스를 제한하기 위해 명시적으로 정 의됩니다.

Any

Any

WAN

VLAN

Any

Any

ANYTIME

ANYTIME

Allowed IPv4: All Traffic VLAN

Denied IPv4: All Traffic WAN

4001 🚯 🖂

4002 🜖 🕑

## 확인

Port Triggering

서비스를 확인하려면 명령 프롬프트를 엽니다.Windows 플랫폼에서는 Windows 단추를 클릭한 다 음 컴퓨터의 왼쪽 아래 검색 상자에 cmd를 입력한 다음 메뉴에서 명령 프롬프트를 선택하여 이 작 업을 수행할 수 있습니다. 다음 명령을 입력합니다.

- VLAN2의 PC(192.168.3.173)에서 서버(IP:192.168.1.10). 통신이 허용되지 *않는다는* 의미인 *요 청 시간 초과* 알림을 받게 됩니다.
- VLAN2의 PC(192.168.3.173)에서 VLAN1의 다른 PC(192.168.1.109)을 ping합니다. 성공적으 로 회신하게 됩니다.

```
C:\Users\Cisco>ping 192.168.1.10
Pinging 192.168.1.10 with 32 bytes of data:
Request timed out.
Request timed out.
Request timed out.
Request timed out.
Ping statistics for 192.168.1.10:
   Packets: Sent = 4, Received = 0, Lost = 4 (100% loss),
C:\Users\Cisco>ping 192.168.1.109
Pinging 192.168.1.109 with 32 bytes of data:
Reply from 192.168.1.109: bytes=32 time=1ms TTL=127
Reply from 192.168.1.109: bytes=32 time<1ms TTL=127
Reply from 192.168.1.109: bytes=32 time=1ms TTL=127
Reply from 192.168.1.109: bytes=32 time=1ms TTL=127
Ping statistics for 192.168.1.109:
   Packets: Sent = 4, Received = 4, Lost = 0 (0% loss),
Approximate round trip times in milli-seconds:
   Minimum = Oms, Maximum = 1ms, Average = Oms
C:\Users\Cisco>ipconfig
Windows IP Configuration
Ethernet adapter Ethernet:
  Connection-specific DNS Suffix . :
  Link-local IPv6 Address . . . . : fe80::249b:cf42:b4fc:384f%20
  IPv4 Address. . . . . . . . . . . . . 192.168.3.173
  Default Gateway . . . . . . . . : 192.168.3.1
```

# 결론

RV34x 시리즈 라우터에서 VLAN 간 라우팅을 구성하는 데 필요한 단계와 대상 ACL 제한을 수행하 는 방법을 확인했습니다.이제 이러한 모든 지식을 활용하여 네트워크에 필요한 VLAN을 생성할 수 있습니다!